# 加盟店 Webサービスのご案内

## 下記のお葉書がお手元に届きましたら 必ず本マニュアルをご覧ください。

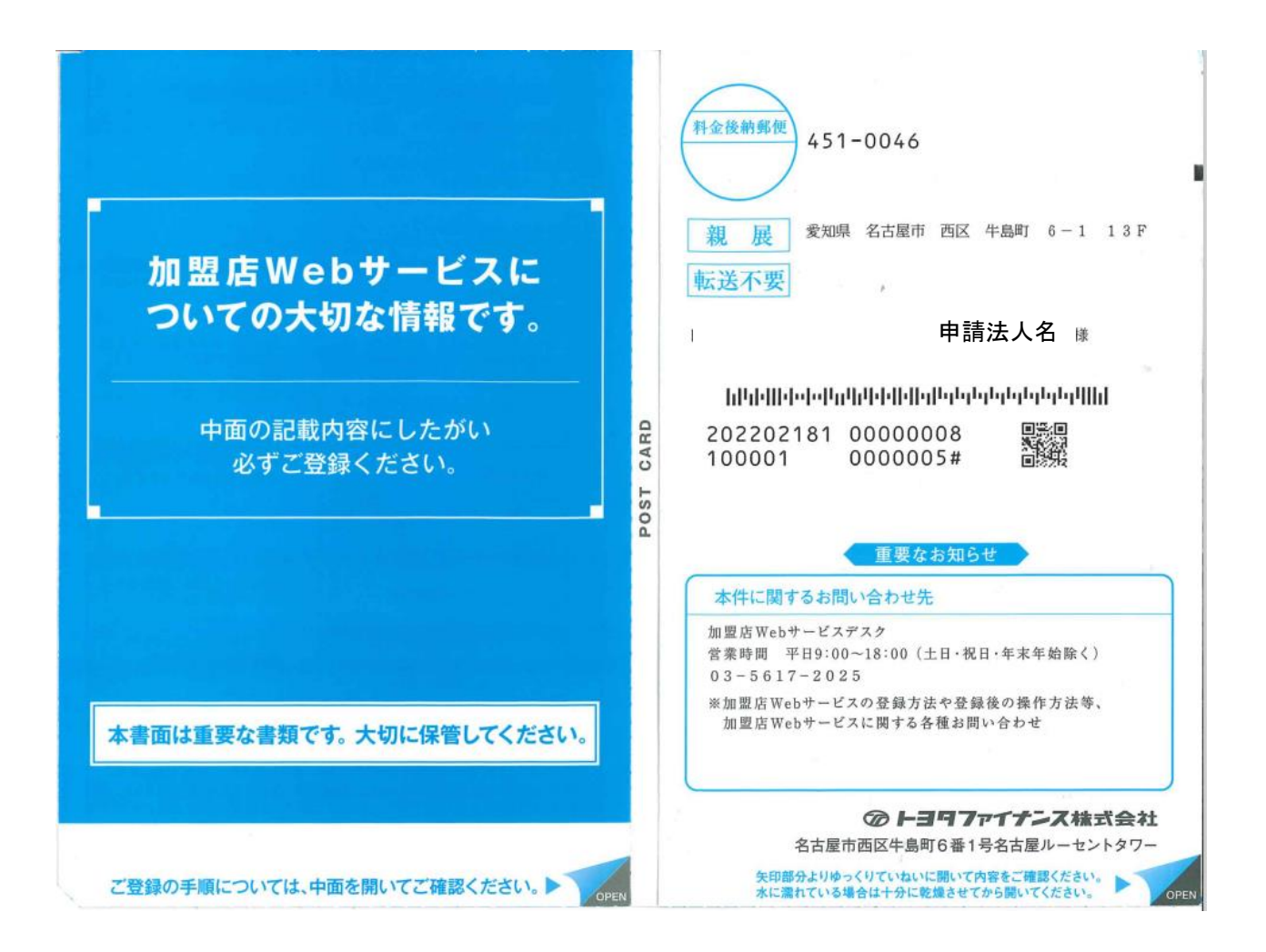

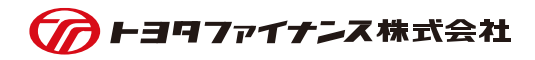

目次

| No | 項目            | ページ     |
|----|---------------|---------|
| 1  | 加盟店Webサービスとは  | P.2     |
| 2  | ご利用ステップ       | P.3     |
| 3  | 権限管理者/担当者について | P.4     |
| 4  | 登録方法          | P.4~10  |
| 5  | サービスのご利用方法    | P.11~15 |
| 6  | ご利用にあたっての注意事項 | P.16~17 |
| 7  | おまとめ登録(任意)    | P.18~19 |
| 8  | よくあるご質問       | P.20~22 |

## まちいちコインに関するトヨタファイナンスからのご精算金額を照会できます

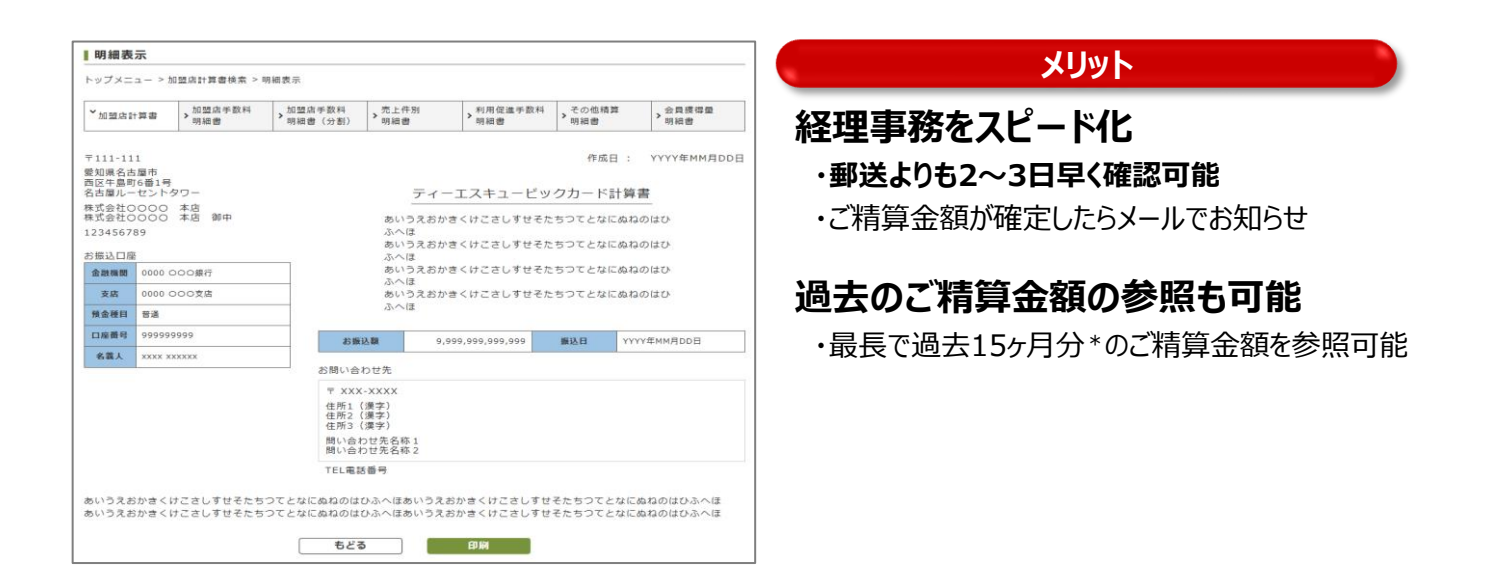

## 売上データをダウンロードできます

|   | A        | В      | С        | D        | E     | F     | G     | Н      | Ι     | J      | К          | L        | М         | N         | 0      | Р        | Q    |
|---|----------|--------|----------|----------|-------|-------|-------|--------|-------|--------|------------|----------|-----------|-----------|--------|----------|------|
| 1 | 作成日      | 計算期間(F | 計算期間(T   | 精算日      | 精算加盟店 | 加盟店名称 | 加盟店名称 | 加盟店屋号  | 利用加盟店 | 取扱種類   | 摘要         | 事務処理日    | 会員番号      | カイインシメ    | 金額     | 利用日      | 承認番号 |
| 2 | 20140917 |        | 20140915 | 20140930 | 5E+08 |       | 株式会社加 | 加盟店WEI | 5E+08 | 1回払(TS | 売上         | 20140915 | 4685-17** | **** **** | 10800  | 20140910 |      |
| 3 | 20140917 |        | 20140915 | 20140930 | 5E+08 |       | 株式会社加 | 加盟店WEI | 5E+08 | リボルビン  | 5.15       | 20140910 | 4685-17** | **** **** | 42630  | 20140910 |      |
| 4 | 20140917 |        | 20140915 | 20140930 | 5E+08 |       | 株式会社加 | 加盟店WEI | 5E+08 | 回数指定分  | - 読上       | 20140910 | 4685-17** | **** **** | 140000 | 20140910 |      |
| 5 | 20140917 |        | 20140915 | 20140930 | 5E+08 |       | 株式会社加 | 加盟店WEI | 5E+08 | 回数指定分  | <b>涜</b> 上 | 20140915 | 4685-17** | **** **** | 39000  | 20140910 |      |
| 6 | 20140917 |        | 20140915 | 20140930 | 5E+08 |       | 株式会社加 | 加盟店WEI | 5E+08 | 回数指定分  | <b>涜</b> 上 | 20140915 | 4685-17** | **** **** | 16000  | 20140910 |      |

#### メリット

#### 表計算ソフトに取り込めるので業務効率向上に役立ちます

・最長で過去15ヶ月分\*の「売上データ(売上件別明細書)」をCSVファイルで入手 ・入手したファイルをExcelで集計・加工し、加盟店さまの経理処理にご利用いただけます

## 計算書の閲覧については、権限管理者/各担当者の両方が必要です

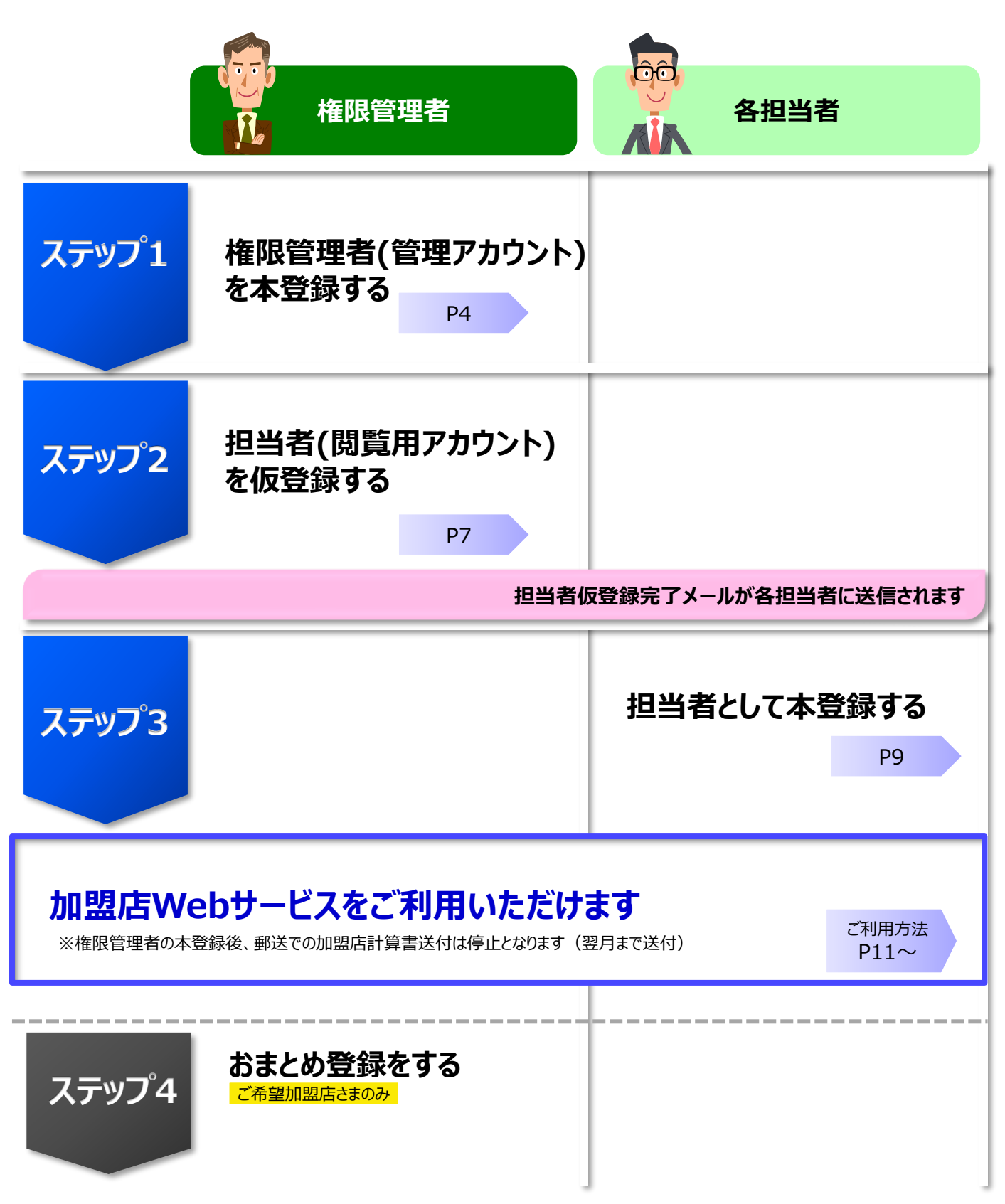

## 加盟店Webサービスでは、 「権限管理者(親アカウント/1名のみ)」と 「担当者(子アカウント/複数名可)」を設定可能です

<各アカウントの機能>

|                         | 権限管理者 | 担当者 |
|-------------------------|-------|-----|
| 加盟店web利用時の登録            | 必須    | 必須  |
| 作成可能アカウント数              | 1つのみ  | 複数可 |
| 計算書の閲覧                  | ×     | Ο   |
| 担当者の権限を管理<br>(登録/削除/変更) | Ο     | 0   |

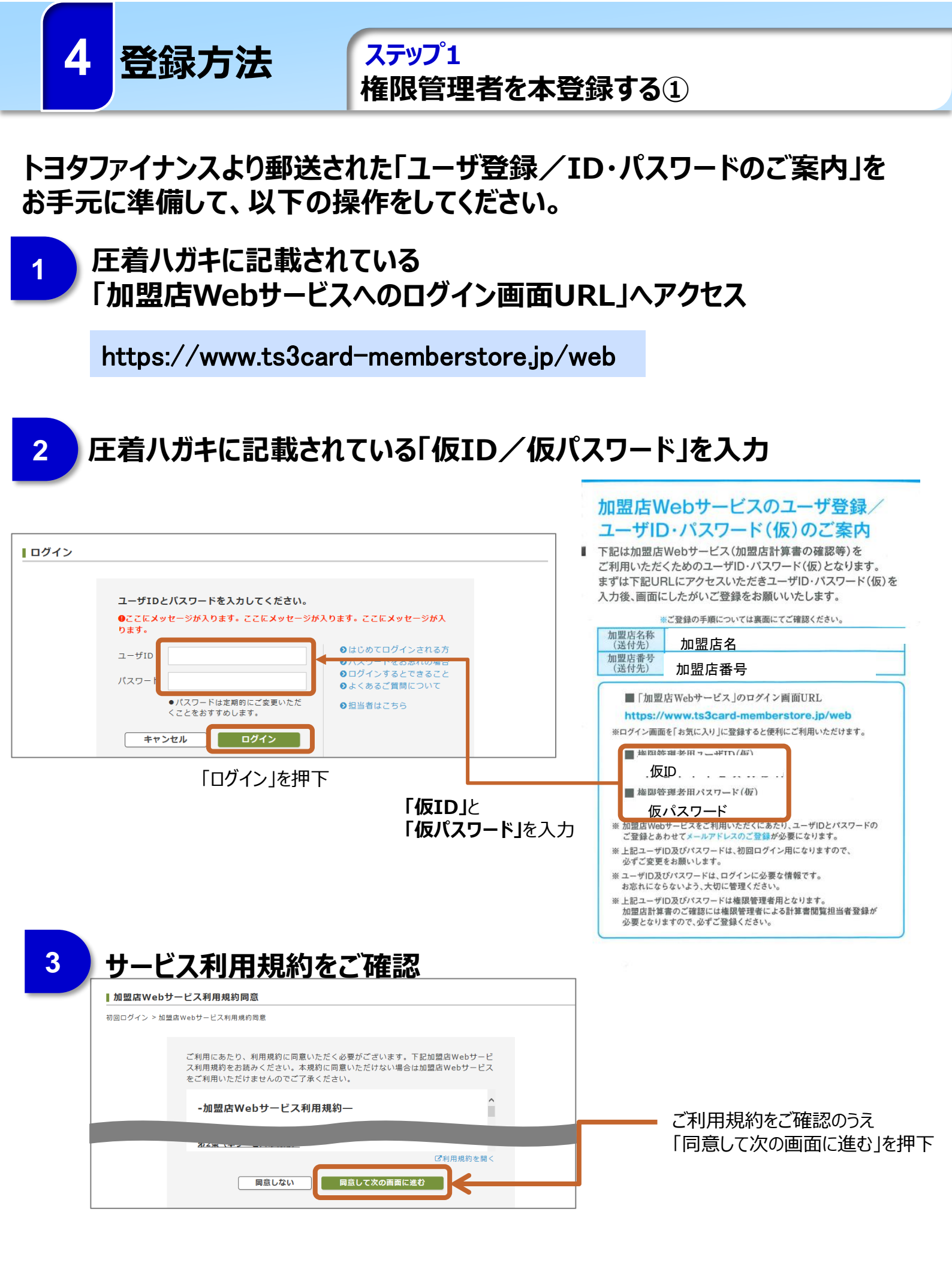

| 4 登録                | 方法                   | ステッフ1<br>権限管理者を本登録する②                                           |
|---------------------|----------------------|-----------------------------------------------------------------|
| 4 初回情               | 報の入力                 |                                                                 |
| 初回権限管理者情報変更         |                      |                                                                 |
| 初回ログイン > 加盟店Webサービン | ス利用規約同意 > 初回権限管理者情報: | 変更                                                              |
| 本登録を完了させるために、ユ      | ーザ情報の登録をお願いします。      |                                                                 |
| ユーザID ※変更可          | f72gke8z3v           | 半角英数字(大・小文字)6文字以上30文字以内で入力して<br>ください。使用可能な記号は「-」「_」「.J「@」となります。 |
| ユーザ名                |                      | 全角20文字以内で入力してください。                                              |
| メールアドレス             |                      |                                                                 |
| メールアドレス(再確認)        |                      | @                                                               |
| 通知メール配信要否           | ○配信する ○配信しない         |                                                                 |
| 現在のパスワード            |                      |                                                                 |
| 新しいパスワード            |                      | 半角英数字(大・小文字)8文字以上30文字以内で入力して<br>ください。使用可能な記号は「-」「_」「.」「@」となります。 |
| 新しいパスワード(再確認)       |                      |                                                                 |
|                     | もどる                  | 確認                                                              |
| · <b></b>           |                      |                                                                 |

上記の項目を設定し入力、入力後確認ボタンを押下

〈1〉ユーザID:権限管理者のユーザID (②で入力した仮IDが表示⇒変更可能です) 〈2〉ユーザ名:権限管理者の名前 〈3〉メールアドレス:権限管理者のメールアドレス※ 〈4〉通知メール配信可否:配信するかしないかを選択 〈5〉現在のパスワード:仮パスワード 〈6〉新しいパスワード:権限管理者の新パスワード

※当社からお送りするアドレス「info@ts3card-memberstore.jp」の受信の許可が必要です

## 5 登録内容の確認

| 初回権限管理者情報変更の             | D確認                                                                                                    |
|--------------------------|----------------------------------------------------------------------------------------------------|
| ・<br>初回ログイン > 加盟店Webサービス | 利用規約同意 > 初回権限管理者情報変更 > 初回権限管理者情報変更の確認                                                                        |
| 以下の内容で仮登録をします。よ          | ころしければ「仮登録」ボタンを押してください。                                                                                      |
| ユーザID                    | tfc000001                                                                                                    |
| ユーザ名                     | 豊田 太郎                                                                                                    |
| メールアドレス                  | abcde@tfc.co.jp                                                                                              |
| 通知メール配信要否                | 配信する                                                                                                    |
| 新しいパスワード                 | •••••                                                                                                    |
|                          | もどる 仮登録                                                                                                    |
|                          | 初回権限管理者情報変更の<br>別回ログイン > 加盟店Webサービス<br>以下の内容で仮登録をします。 a<br>ユーザID<br>ユーザ名<br>メールアドレス<br>通知メール配信要否<br>新しいバスワード |

入力した内容に間違いがないかを確認し 「仮登録」を押下 ↓ 仮登録完了画面が 表示されたら 内容を確認して Webを終了

## トヨタファイナンスからのメール「ユーザ仮登録完了のお知らせ」から ログイン画面にアクセス

ステップ1

【トヨタファイナンス】加盟店Webサービス ユーザ仮登録完了のお知らせ info

宛先: r12\_suzuki

\_

権限管理者を本登録する③

このたびは、トヨタファイナンス加盟店Webサービスに ご登録いただきありがとうございます。

登録方法

4

6

L

7

お客さまのユーザ仮登録が完了しましたのでご連絡いたします。 引き続き下記URLよりアクセスし、本登録を完了していただきますようお願いたします。 https://www.ts3card-memberstore.jp/System/Store/A2/A23\_2.php?h=458d340280a284fdb964c294d2fe3230e052dbaf449b5259be5da9cf5afad558

なお24時間以内に本登録が完了しない場合は、仮登録が無効となり 再度仮登録のお手続きが必要になりますのでご注意願います。

また上記URLが複数行で表示されている場合は、お使いの環境によって リンク先がエラーとなるメッセージが表示されることがございます。 その場合は、行ごとの文字列をつなげてアドレスバーに貼り付けて アクセスしていただきますようお願いいたします。

■本メールは送信専用のため、こちらのメールアドレスにご返信いただいてもお問合せは受け付けておりませんのでご了承ください。
■本メールについてお心当たりがない場合にはお手数ですが、メールの削除をお願いいたします。 \_\_\_\_ \_\_\_\_\_

●発信元 トヨタファイナンス株式会社 〒451-6014 愛知県名古屋市西区牛島町6番1号 [お問合せ先] <u>https://www8.ts3card.com/top/member\_store.html</u>

お問合わせ番号:500053601

## 4で設定した「ID/パスワード」でログイン

| ユーザID<br>パスワード<br><b>キャンセル</b><br>ログイン |  | ▲ 本登録用ログ | <b>ボイン</b><br>ユーザIDとパスワードを入力してください。<br>ユーザID<br>パスワード<br><b>キャンセル</b> ログイン |
|----------------------------------------|--|----------|----------------------------------------------------------------------------|
|----------------------------------------|--|----------|----------------------------------------------------------------------------|

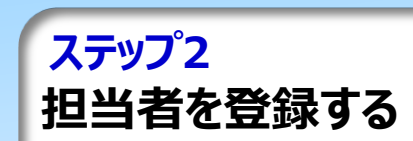

8

4

## 担当者情報の入力

登録方法

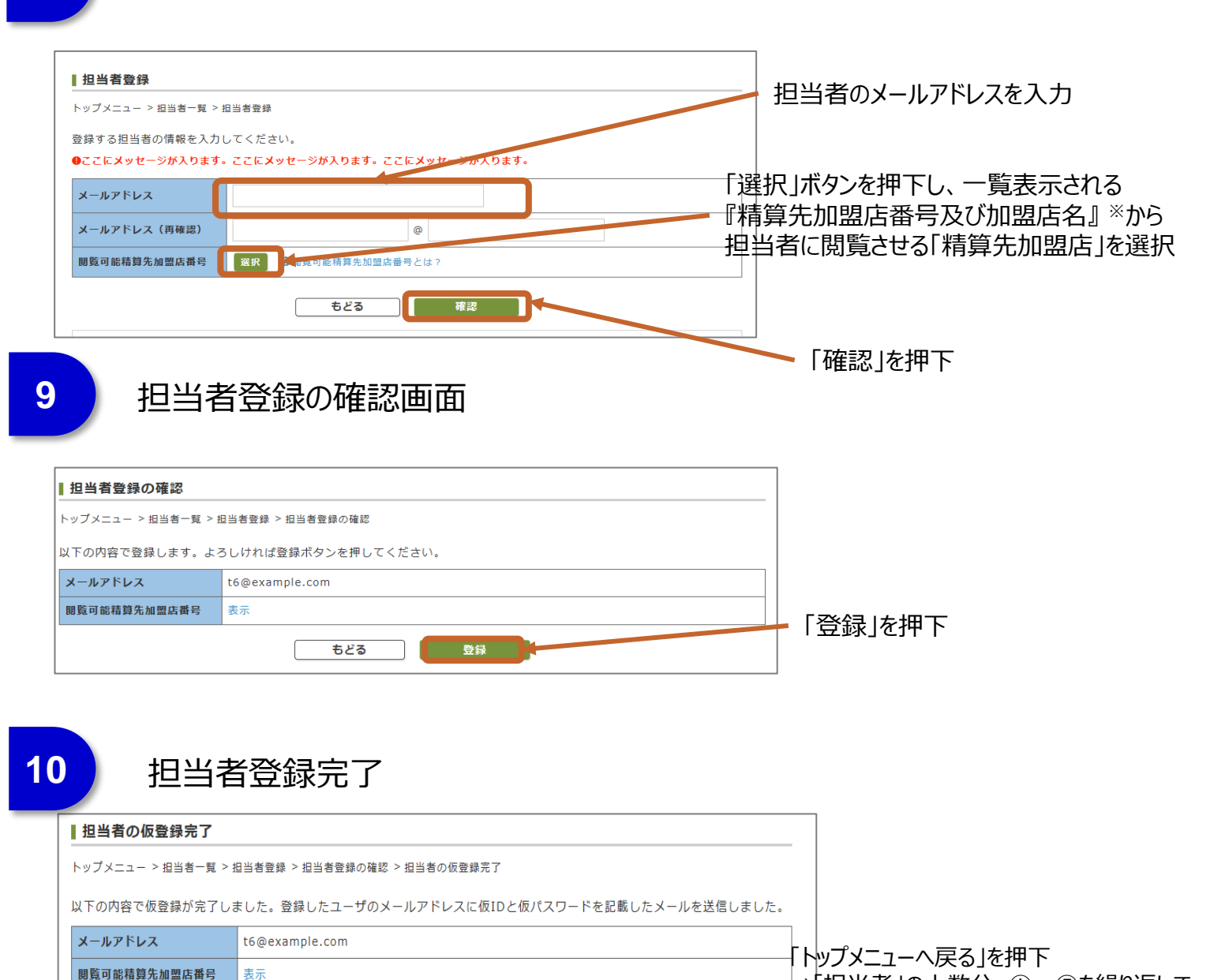

⇒「担当者」の人数分、①~⑤を繰り返して

設定してください

※メールが届かない場合、メールアドレスを誤入力されている、ドメイン受信設定で許可されていない等の可能性がかります。

トップメニューへもどる

お手数ですが、メールアドレスの再入力やドメインの設定状況をご確認ください。

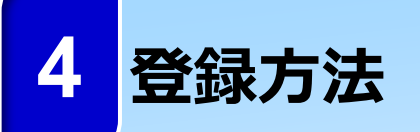

## ステップ2

担当者を仮登録する(追加で担当者登録の場合)

### 加盟店webでは権限管理者に加え、担当者のアカウントを発行し 複数担当者での閲覧が可能です。

| 2 | 1 |  |
|---|---|--|
| 1 |   |  |
|   |   |  |
|   |   |  |

#### 精算先加盟店の「担当者」を登録

| トップメニュ-                                                                                     | <u></u>                                                                                                 |                                                                                                    |                                                                            |                                                                                |                                       |                                          |   |     |        |
|---------------------------------------------------------------------------------------------|----------------------------------------------------------------------------------------------------|----------------------------------------------------------------------------------------------------|----------------------------------------------------------------------------|--------------------------------------------------------------------------------|---------------------------------------|------------------------------------------|---|-----|--------|
|                                                                                             |                                                                                                    | м <b>ж</b>                                                                                                    | u 127+J 101                                                                | 9940 I                                                                         | ( <del>+</del> 1 )                    |                                          |   |     |        |
|                                                                                             |                                                                                                    | 利用 9 る 1                                                                                                    | ゲービスをメニューより                                                                | 選択してくた                                                                         | : ZV.                                 |                                          |   |     |        |
|                                                                                             |                                                                                                    |                                                                                                    | 担当者管理                                                                      | 1                                                                              | •                                     | <del>(</del>                             |   | 「担当 | 者管理」を打 |
|                                                                                             |                                                                                                    |                                                                                                    | 権限管理者おまと                                                                   | め登録                                                                            |                                       |                                          |   |     |        |
|                                                                                             |                                                                                                    |                                                                                                    | <b>佐阳管田</b> 老啓纪                                                            | 塘起                                                                             | -                                     |                                          |   |     |        |
|                                                                                             |                                                                                                    |                                                                                                    | 惟败后性有豆辣                                                                    | (1F] #1X                                                                       |                                       |                                          |   |     |        |
|                                                                                             |                                                                                                    | Θ                                                                                                    | 加盟店Webサービスサイ                                                               | イトの使い方                                                                         |                                       |                                          |   |     |        |
| ー般ユーザは <sup>ま</sup><br>.ーザ名                                                                 | 未登録です。                                                                                                  |                                                                                                    |                                                                            |                                                                                |                                       |                                          |   |     |        |
| 録ステータス                                                                                      | 加盟店番号                                                                                                   | 選択なし<br>選択 2閲覧可能構                                                                                                    | 青算先加盟店番号とは?                                                                |                                                                                | 検索                                    | + ユーザ登録                                  |   |     |        |
| 録ステータス<br>覧可能精算先け<br>トップメ:<br>担当者                                                           | <sup>加盟店番号</sup><br>ニューへもどる<br>首が登録                                                                     |                                                                                                    | <sup>購完加盟店番号とは?</sup><br>当者一覧正                                             | •                                                                              | <b>検索</b>                             | + ユーザ登録                                  | ) |     |        |
|                                                                                             | <sup>加盟店番号</sup><br>ニューへもどる<br>首が登録<br>斉み担当                                                             | 選択なし<br>選択 Q間質可能相<br>されると「担<br>台者の一覧君                                                                                                    | <sup>i算先加盟店番号とは?</sup><br>当者一覧画<br>しが表示され                                  | ・<br>回面」(こ<br>1ます。                                                             | 検索                                    | + ユーザ登録                                  |   |     |        |
|                                                                                             | <sup>加盟店番号</sup><br>ニューへもどる<br>首が登録<br>斉み担当                                                             | 選択なし<br>選択 ②閲覧可能構<br>されると「担<br>自者の一覧君                                                                                                    | <sup>第第先加盟店番号とは?</sup><br> 当者一覧値<br>長が表示され                                 | ・<br>回面」(ā<br>はす。                                                              | <b>検索</b>                             | + ユーザ登録                                  |   |     |        |
|                                                                                             |                                                                                                    | 選択なし<br>選択 Q間覧可能料<br>されると「担<br>自者の一覧君                                                                                                    | <sup>購売加盟店番号とは?</sup><br>当者一覧画<br>しが表示され                                   | ・<br>回面」(ご<br>はす。                                                              | <b>検索</b>                             | + ユーザ登録                                  |   |     |        |
|                                                                                             | <sup>加盟店番号</sup><br>ニューへもどる<br>首が登録<br>なみ担当<br><sup>掲当者─覧</sup><br>スカしてください、<br>≫が入ります。ここ               |                                                                                                    | <sup> 第算先加盟店番号とは?</sup><br>当者一覧正<br>長が表示され                                 | •<br>回面」(ā<br>はます。                                                             | <b>検索</b>                             | + ユーザ登録                                  |   |     |        |
| 登録ステータス                                                                                     | 加盟店番号<br>ニューへもどる                                                                                        |                                                                                                    | <sup>購完加盟店番号とは?</sup><br>2当者一覧正<br>しが表示され                                  | •<br>回面」(こ<br>はす。                                                              | 校 <u>案</u>                            | + ユーザ登録                                  |   |     |        |
| 全録ステータス<br>1覧可能精算先)<br>トップメ:<br>担当者一覧<br>トップメニュー ><br>検索する条件をシ<br>ローザ名<br>登録ステータス           | 加盟店番号<br>ニューへもどる<br>首が登録<br>なみ担当<br><sup>相当者一覧</sup><br>スカしてください<br>ジが入ります。ここ<br>本初                     | 選択なし<br>選択 <b>2</b> 閲覧可能材<br>さ<br>た<br>大<br>ッセージが入ります。<br>こ<br>ロ<br>ロ<br>ロ<br>ロ<br>ロ<br>ロ<br>ロ<br>し<br>ロ<br>し<br>ロ<br>し<br>ロ<br>し<br>ロ<br>し<br>ロ<br>し<br>し<br>し<br>し<br>し<br>し<br>し<br>し<br>し<br>し<br>し<br>し<br>し                                                                                                    |                                                                            | ・<br>回面」(こ<br>にます。                                                             |                                       | + ユーザ登録                                  |   |     |        |
|                                                                                             | 加盟店番号<br>ニューへもどる                                                                                        | 選択なし<br>選択 2閲覧可能報<br>さ<br>されると「担<br>4者の一覧君<br>こにメッセージが入ります。<br>ご<br>登録済<br>メールアドレス<br>tl@example.com                                                                                                    |                                                                            | ・<br>可面」(こ<br>します。                                                             | 校案<br>ID零行日略<br>2017/6/31<br>12:34:53 | + ユーザ登録<br># ユーザ登録<br># ユーザ登録<br># ユーザ登録 |   |     |        |
| 録ステータス<br>第回前能精算先対<br>トップメ:<br>担当者一覧<br>トップメニュー><br>検索する条件を2<br>のここにエッセー<br>ユーザ名<br>登録ステータス | 加盟店番号<br>ニューへもどる<br>首が登録<br>なみ担当<br><sup>担当者一覧</sup><br>入力してください、<br>本<br><u>ユーザ名</u><br>豊田 太郎<br>豊田 太郎 | 選択なし<br>選択 ②閲覧可能報<br>さ<br>さ<br>さ<br>さ<br>さ<br>さ<br>れると「担<br>す<br>さ<br>さ<br>さ<br>れると「担<br>す<br>さ<br>れると「担<br>す<br>さ<br>れると」<br>し<br>ま<br>も<br>で<br>た<br>で<br>ま<br>も<br>で<br>ま<br>も<br>で<br>た<br>で<br>し<br>ま<br>も<br>で<br>た<br>で<br>し<br>た<br>で<br>し<br>た<br>で<br>し<br>た<br>で<br>し<br>ま<br>も<br>で<br>た<br>で<br>し<br>ま<br>も<br>で<br>た<br>で<br>し<br>ま<br>も<br>で<br>し<br>で<br>ま<br>し<br>で<br>た<br>で<br>し<br>ま<br>し<br>で<br>で<br>し<br>ま<br>も<br>で<br>し<br>で<br>し<br>し<br>し<br>し<br>ま<br>し<br>で<br>し<br>た<br>し<br>し<br>し<br>し<br>し<br>し<br>し<br>で<br>し<br>で<br>し<br>し<br>し<br>し<br>し<br>し<br>し<br>し<br>し<br>し<br>し<br>し<br>し | 事算先加盟店番号とは?   当者一覧   しず表示され   ここにメッセージが入ります。   国際可能務算先加盟店番号   表示   表示   表示 | ・<br>可面」(で<br>はます。<br>10死行者<br>99999<br>99999                                  | <b>検索</b>                             | + ユーザ登録<br>+ ユーザ登録                       |   |     |        |
|                                                                                             | 加盟店番号<br>ニューへもどる                                                                                        | 選択なし<br>選択 ②閲覧可能料<br>さ<br>さ<br>さ<br>た<br>メールアドレス<br>t1@example.com<br>t3@example.com                                                                                                    |                                                                            | ・<br>可面」(こ<br>します。<br><sup>10死行希</sup><br><sup>99999</sup><br><sup>99999</sup> | <b>校案</b> ID案行目暢 2017/6/31 12:34:56   | + ユーザ登録                                  |   |     |        |

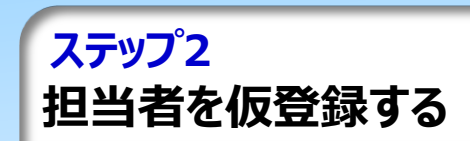

担当者情報の入力

登録方法

4

3

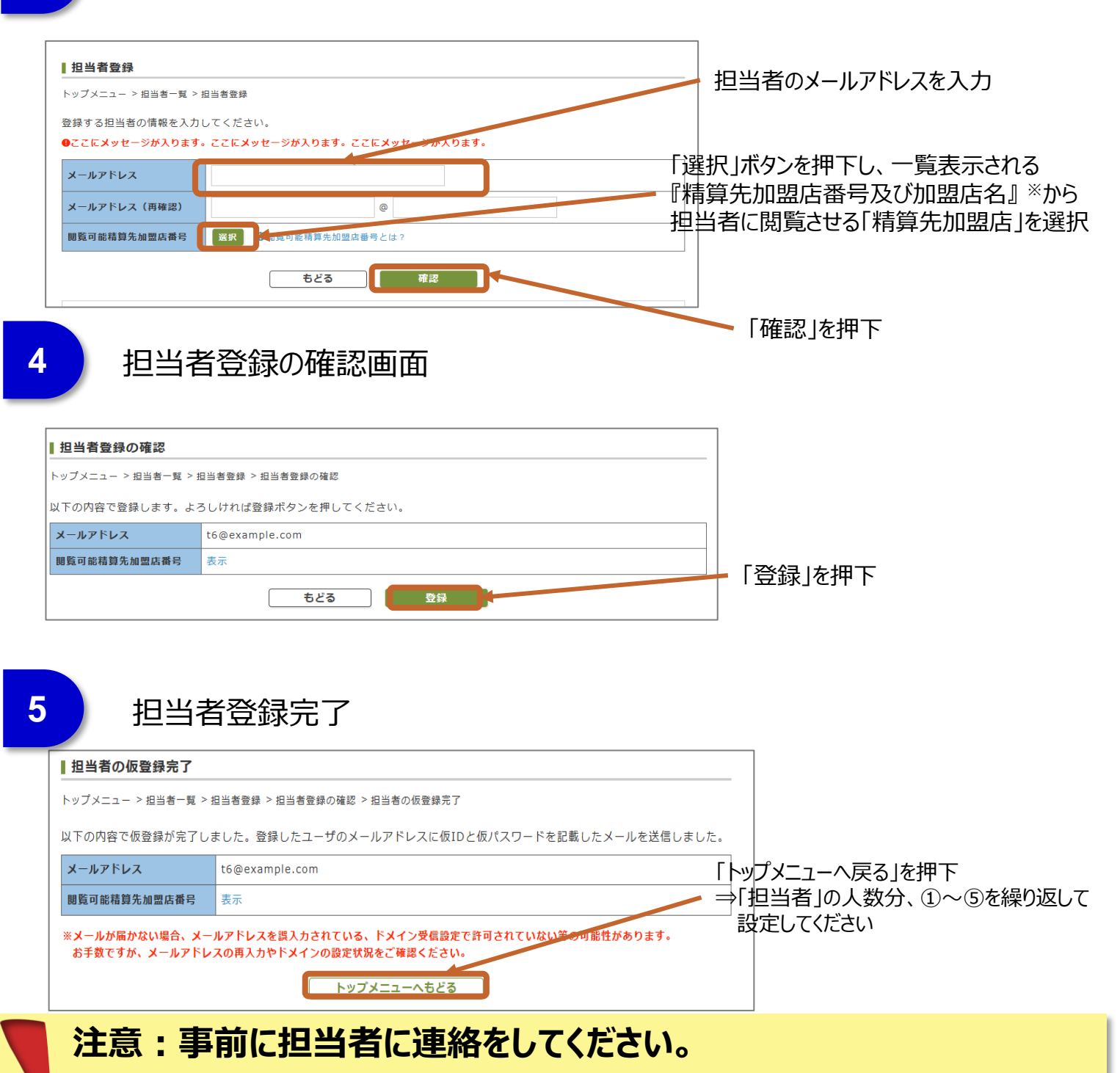

権限管理者が行う「担当の登録」は、仮登録です。

この作業が終了すると、登録した担当者のメールアドレスに「仮登録完了通知メール」が送信され、 担当者自身による「本登録」の手続きが必要となります。

事前に担当者に連絡し、「仮登録完了通知メールを受信可能な設定」にするよう、お知らせください。 ※当社からお送りするアドレス

「info@ts3card-memberstore.jp」の受信を可能にしておくようにお伝えください。

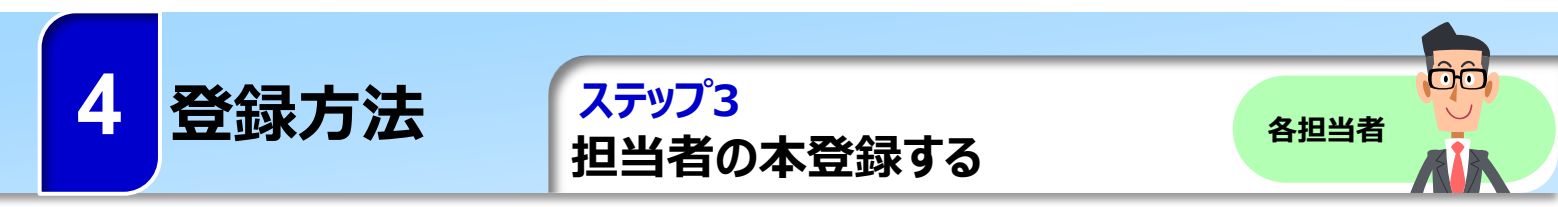

トヨタファイナンスより「仮登録完了通知メール」が届いたら、速やかに以下の手順で本登録を行ってください。

## 加盟店Webサービスのログイン画面にアクセス

1

https://www.ts3card-memberstore.jp/B1/SYS\_USR\_B11.php

| 【トヨタファイナンス】加盟店Webサービス ユーザ仮登録完了のお知らせ<br>info 宛先: m2_s                                                                                                    |                 |
|----------------------------------------------------------------------------------------------------|-----------------|
| このたびは、トヨタファイナンス加盟店Webサービスに<br>ご登録いただきありがとうございます。<br>お客さまのユーザ仮登録が完了しましたのでご連絡いたします。<br>下記仮ユニザIDと仮パスワードを使用して加盟店Webサービスにログインし                                 |                 |
| 本登録を完了していただきますようお願いいたします。<br>仮ユーザID:sedated4n6<br>反パスワード: 5cz2gka5<br>「加盟店Webサービス」へのログインはこちらから<br>⇒ https://www.ts3card-memberstore.ip/B1/SYS_USR_B11.php |                 |
| (ロダインには仮ユーザIDを仮パスワードを入力してください)                                                                                                    |                 |
| ユーザIDとパスワードを入力してください。         ユーザID         パスワード         パスワード         ●パスワードは定期的にご変更ください。         キャンセル         ログイン                                    | 「ログイン」を押下       |
| 2<br>サービス利用規約をご確認                                                                                                    |                 |
| 加盟店Webサービス利用規約同意         ご利川           初回ログイン > 加盟店Webサービス利用規約同意         「「」」                                                                             | 用規約をご確認のうえ      |
| 【 【 <b>□ □ □ 〕 「</b><br>ご利用にあたり、利用規約に同意いただく必要がございます。下記加盟店Webサービ<br>ス利用規約をお読みください。本規約に同意いただけない場合は加盟店Webサービス<br>をご利用いただけませんのでご了承ください。                       | えし (八の回回に進む」で作う |
| -加盟店Webサービス利用規約— ^^                                                                                                    |                 |
| び利 <sup>月規約を開く</sup><br>同意しない<br>同意して次の画面に進む                                                                                                    |                 |

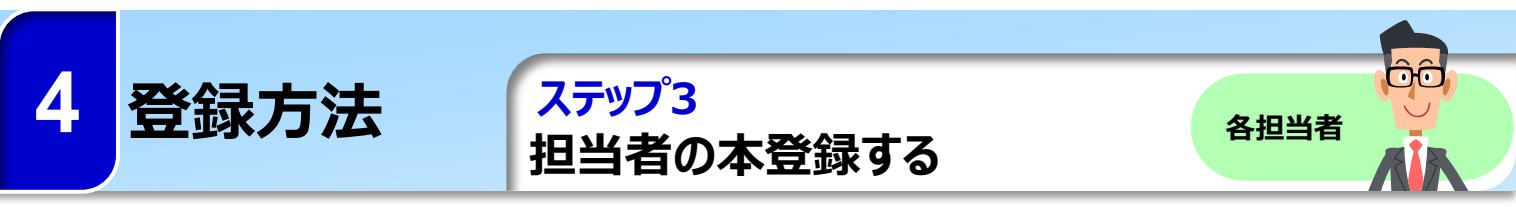

トヨタファイナンスより「仮登録完了通知メール」が届いたら、速やかに以下の手順で本登録を行ってください。

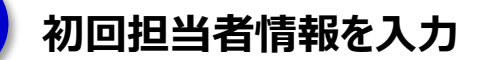

3

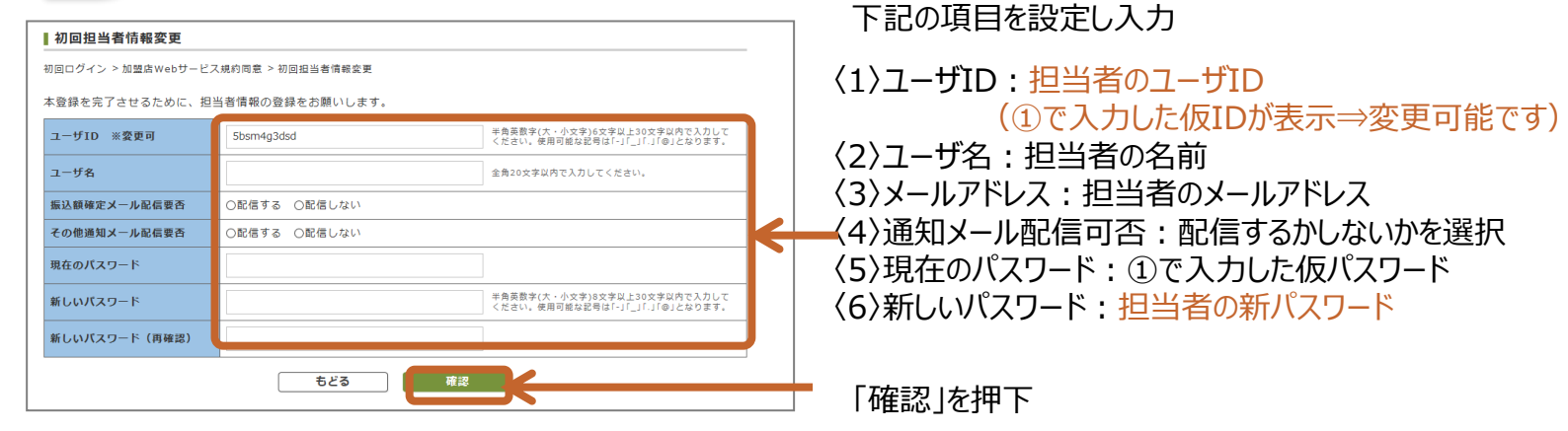

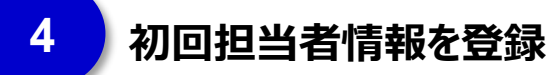

| ■初回担当者情報変更の確認       | 8                                                 |
|---------------------|---------------------------------------------------|
| 初回ログイン > 加盟店Webサービス | 規約同意 > 初回担当者情報変更 > 初回担当者情報変更の確認                   |
| 以下の内容で登録します。よろし     | っければ「登録」ボタンを押してください。                              |
| ユーザID               | tanto_999                                         |
| ユーザ名                | 豊田 次郎                                             |
| 振込額確定メール配信要否        | 配信する                                              |
| その他通知メール配信要否        | 配信する                                              |
| 新しいパスワード            | •••••                                             |
|                     | <b>もどる</b> 日本  日本  日本  日本  日本  日本  日本  日本  日本  日本 |

入力した内容に間違いがないかを確認し、 「登録」を押下

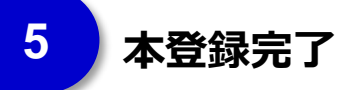

| ▲登録完了               |                             |  |
|---------------------|-----------------------------|--|
| 初回ログイン > 加盟店Webサービス | 規約同意 > 初回担当者情報変更の確認 > 本登録完了 |  |
| 以下の内容で本登録が完了しまし     | た。下記ボタンよりトップメニューへお進みください。   |  |
| ユーザID               | tanto_999                   |  |
| ユーザ名                | 豊田 次郎                       |  |
| 振込額確定メール配信要否        | 配信する                        |  |
| その他通知メール配信要否        | 配信する                        |  |
| 新しいパスワード            | •••••                       |  |
|                     | トップメニューヘすすむ                 |  |

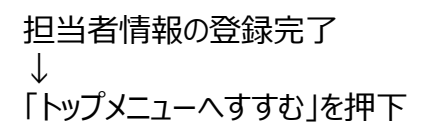

ログイン/計算書検索

1

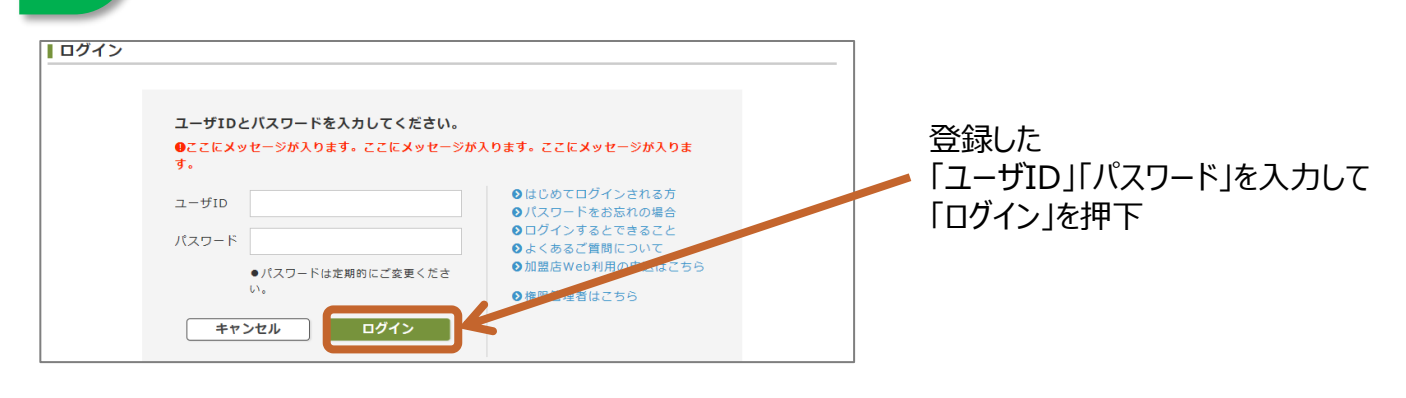

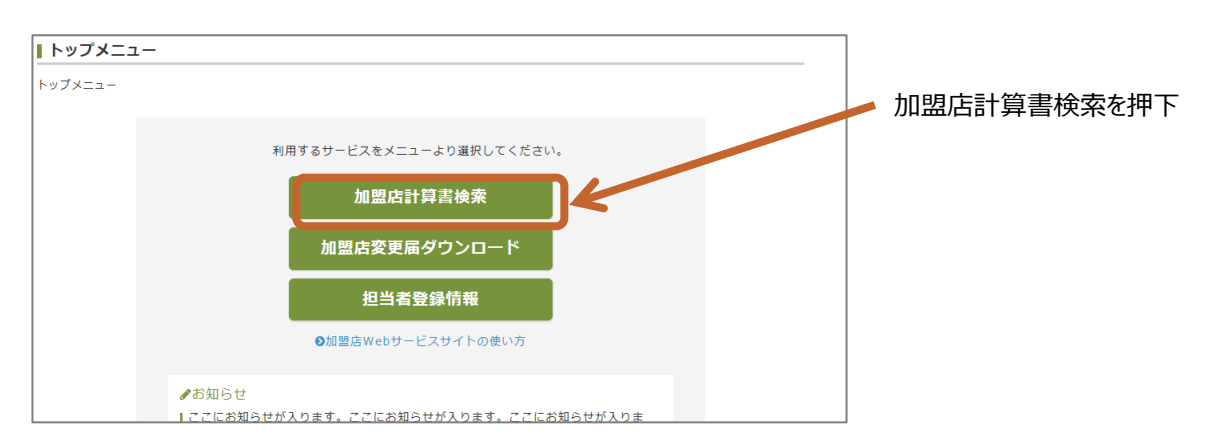

※トップメニュー画面にある。「加盟店Webサービスの使い方」に各種操作方法の記載があります。

## 2 計算書の検索

#### 「選択」を押下⇒「精算先加盟店一覧」が表示

| 加盟店計算書検索                                                                  |                                                                                                    |                                                                                                    |                                                                                         |                                     |
|---------------------------------------------------------------------------|----------------------------------------------------------------------------------------------------|----------------------------------------------------------------------------------------------------|-----------------------------------------------------------------------------------------|-------------------------------------|
| トップメニュー > 加盟店計算書                                                          | 身検索                                                                                                    |                                                                                                    |                                                                                         |                                     |
| ※振込額確定メールの不着が                                                             | 1件あります。                                                                                                    |                                                                                                    |                                                                                         |                                     |
| <b>)</b> ここにメッセージが入りま                                                     | す。ここりメッセージが、                                                                                                    | 入ります。ここに <b>メ</b>                                                                                                    | ッセージが入ります。                                                                              |                                     |
| ****                                                                      | <b>し</b> ください。                                                                                                    |                                                                                                    |                                                                                         |                                     |
| 青算先加盟店番号 38                                                               | Str. 2精算先加盟店番                                                                                                    | 香号とは?                                                                                                    |                                                                                         |                                     |
|                                                                           |                                                                                                    | 2.4.0                                                                                                    | 2017年5月21日の坦合→20170                                                                     | 521                                 |
| 青算締日                                                                      | ~                                                                                                    | 人力例::                                                                                                    | 2017-9792100/20170                                                                      |                                     |
| 青算締日<br>辰込日                                                               | ~                                                                                                    | 入力例::                                                                                                    | 2017年5月21日の場合→20170                                                                     | 521                                 |
| 精算締日<br>振込日                                                               | ~                                                                                                    | 入力例::                                                                                                    | 2017年5月21日の場合→20170                                                                     | 521                                 |
| 青算締日<br>辰込日                                                               | ~                                                                                                    | 入力例::                                                                                                    | 2017年5月21日の場合→20170                                                                     | 521<br>検索                           |
| 高达日<br>加盟店番号                                                              | ~                                                                                                    | 人力例::<br>入力例::<br>日                                                                                                    | 8017年5月21日の場合→20170<br>振込日                                                              | 521<br>検索<br>新込録                    |
| 青算線日<br>E込日<br>加盟店番号<br>XXXXXXXXXXX                                       |                                                                                                    | 入力例::<br>入力例::<br>F日<br>DD                                                                                                    | 2017年5月21日の場合→20170<br>振込日<br>YYMMDD                                                    | 521<br>技業<br>新込題<br>999,999,999,999 |
| m豐店番号<br>XXXXXXXXXX<br>XXXXXXXXXX                                         | ・<br>・<br>・<br>・<br>・<br>・<br>・<br>・<br>・<br>・<br>・<br>・<br>・<br>・                                                                                                    | 入力例::<br>入力例::<br>F日<br>DD<br>DD                                                                                                    |                                                                                         |                                     |
| 清算線日<br>原込日<br>加盟広番号<br>XXXXXXXXXXX<br>XXXXXXXXXXX<br>XXXXXXXXXXX<br>XXXX | ー<br>イ<br>イ<br>イ<br>イ<br>イ<br>イ<br>イ<br>イ<br>イ<br>イ<br>イ<br>イ<br>イ                                                                                                    | ХЛӨ::           ХЛӨ::           DD           DD           DD           DD                                                                                                    | #込日<br>YYMMDD<br>YYMMDD<br>YYMMDD                                                       |                                     |
| 講員:総日<br>加盟広告号<br>XXXXXXXXXXX<br>XXXXXXXXXXX<br>XXXXXXXXXX                |                                                                                                    | ХЛЯ::           ХЛЯ::           DD           DD           DD           DD           DD           DD           DD                                                                                | (2017年5月21日の場合→20170<br>重込日<br>YYMMDD<br>YYMMDD<br>YYMMDD<br>YYMMDD<br>YYMMDD           |                                     |
| 清算接日<br>版込日<br>加盟店番号<br>XXXXXXXXXXXXX<br>XXXXXXXXXXX<br>XXXXXXXXXX        | А.М.            А.М.            А.М. <t< td=""><td>ХЛЯ::           Даля::           DD           DD           DD           DD           DD           DD           DD           DD           DD           DD           DD           DD           DD</td><td>(2017年5月21日の場合→20170<br/>重込日<br/>YYMMDD<br/>YYMMDD<br/>YYMMDD<br/>YYMMDD<br/>YYMMDD<br/>YYMMDD</td><td></td></t<> | ХЛЯ::           Даля::           DD           DD           DD           DD           DD           DD           DD           DD           DD           DD           DD           DD           DD | (2017年5月21日の場合→20170<br>重込日<br>YYMMDD<br>YYMMDD<br>YYMMDD<br>YYMMDD<br>YYMMDD<br>YYMMDD |                                     |

#### 

XXXXXXXX6 XXXXXXXX7

XXXXXXXXX

C商事
 D商事
 E商事
 F商事

G商客 H商事

確定

キャンセル

## 5 サービスのご利用方法

加盟店計算書
 を照会する

加盟店計算書②

3

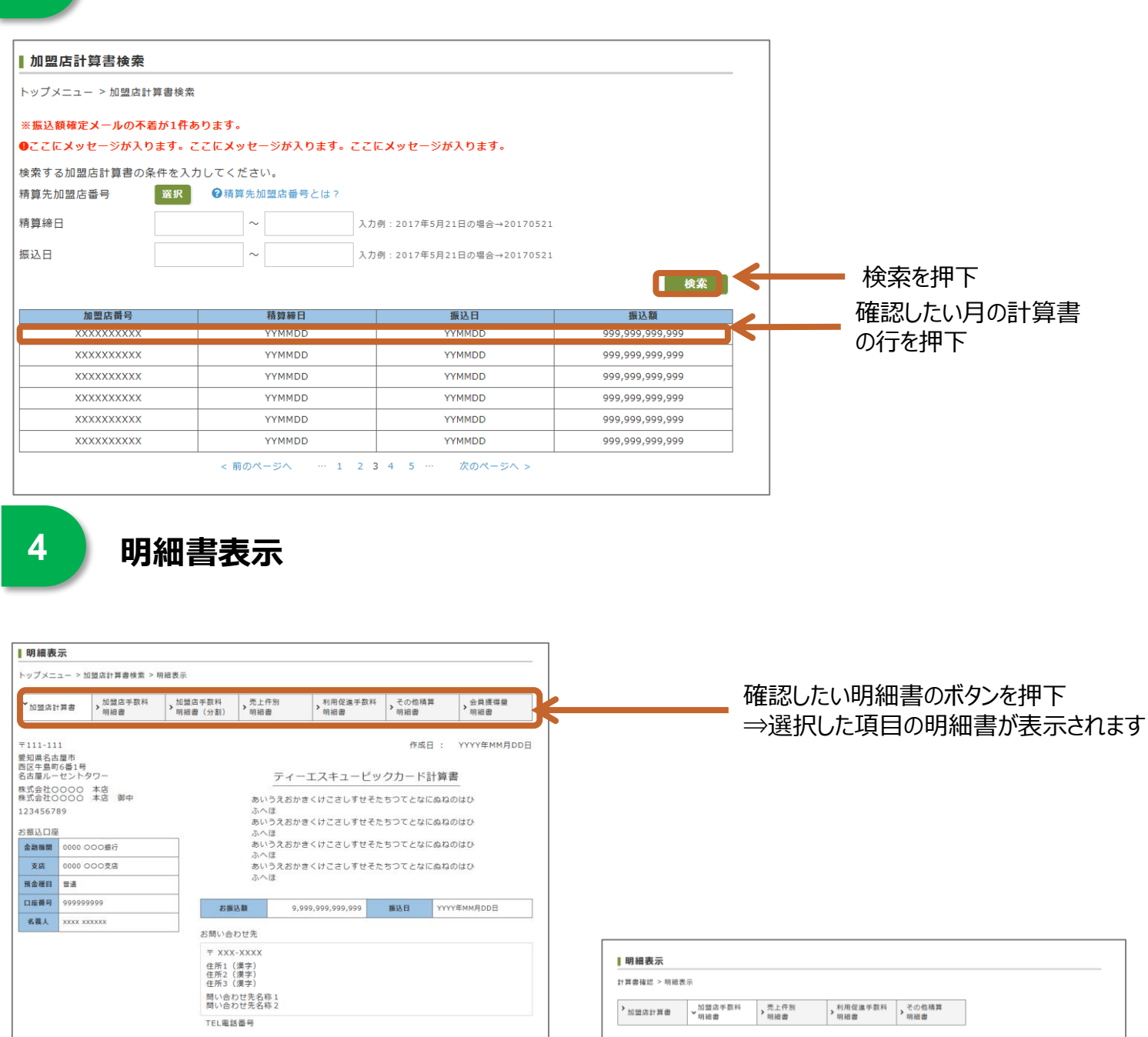

あいうえおかきくけこさしすせそたちつてとなにぬねのはひふへほあいうえおかきくけこさしすせそたちつてとなにぬねのはひふへほ あいうえおかきくけこさしすせそたちつてとなにぬねのはひふへほあいうえおかきくけこさしすせそたちつてとなにぬねのはひふへほ

もどる 印刷

作成日: 2014年10月 2日 ティーエスキュービックカード加盟店手数料明細書 ( 2+ 39 80 88 ~2014.9.30 | 請算日:2014. 500010301 TS CUBIC CARD 株式会社加盟店WEB連携テスト0001代表00000011 御中 摘要 事務処理日 利用額/対象額 取扱種罪 枚歌 村寧 手取料 精算額 回数指定分割払(TS3カード) <計> <TS3カード計> 売上 168 168 168 12,000 精算予定日 取级種類 金額 精算予定日 取级種類 金額 精算予定日 取级種類 金額 もどる 印刷

明

1

## 明細書の表示

前工程の④までを実施し明細書を表示

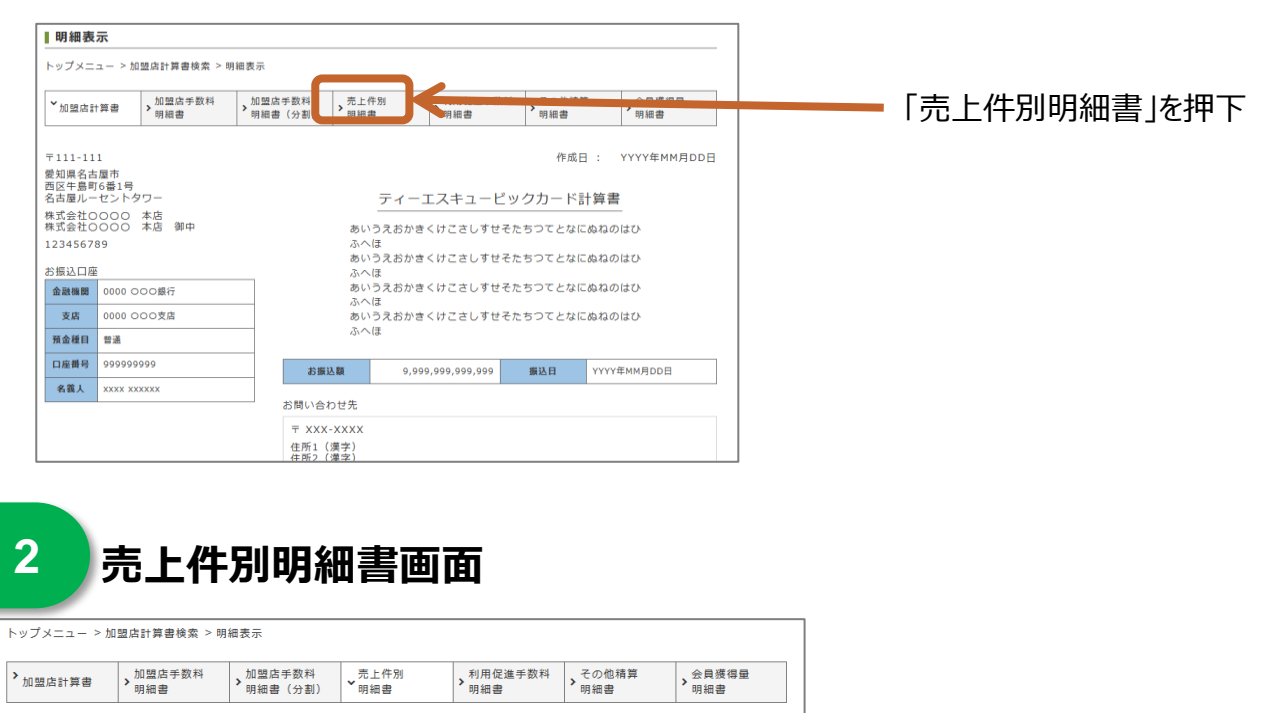

|                                           |                                 |                   |                                        |                                                                   |                                        | 作成日 :                                         | YYYY年I                                 | MM月DD日                        |
|-------------------------------------------|---------------------------------|-------------------|----------------------------------------|-------------------------------------------------------------------|----------------------------------------|-----------------------------------------------|----------------------------------------|-------------------------------|
|                                           | (1                              | 计算期               | ティーエ<br>間: YYYY年M                      | スキュービック力<br><sup>M用DD日~YYYY年MM月</sup>                             | ード売上件別明細<br>DD日   積算日 : YYYY年№         | 書<br>1M月DD日)                                  |                                        |                               |
| xxxxxx1<br>株式会社加盟店1<br>本店 御中              |                                 |                   |                                        |                                                                   |                                        |                                               | 💴 TS                                   | CUBIC CARD                    |
| 取扱種類                                      | 3                               | 角要                | 事務<br>処理日                              | 会員番号                                                              | 会員氏名                                   | 金額                                            | 利用日                                    | 承認番号                          |
| XXXXXXXXXXXXXXXXXX<br>XXXXXXXXXXXXXXXXXXX | XXXXX X<br>XXXXXX X<br>XXXXXX X | xxx<br>xxx<br>xxx | YYYY.MM.DD<br>YYYY.MM.DD<br>YYYY.MM.DD | XXXX-XX**_****-XXXX<br>XXXX-XX**_****-XXXX<br>XXXX-XX**_****-XXXX | XXXXXXXXXXXXXXXXXXXXXXXXXXXXXXXXXXXXXX | 99,999,999,999<br>99,999,999,999<br>99,999,99 | YYYY.MM.DD<br>YYYY.MM.DD<br>YYYY.MM.DD | 9999999<br>9999999<br>9999999 |
|                                           |                                 |                   | < 前のペーシ                                | ··· 1 2 3 4                                                       | 5 … 次のページへ                             | .>                                            |                                        |                               |
|                                           |                                 |                   | もどる                                    | 印刷                                                                | CSVダウンロ                                | J-K                                           |                                        |                               |

#### 〈出力されるCSVファイルサンプル〉

| 4 | A        | В     | C        | D        | E     | F     | G     | Н     | 1     | J      | K  | L        | M         | N         | 0      | Р        | Q  |
|---|----------|-------|----------|----------|-------|-------|-------|-------|-------|--------|----|----------|-----------|-----------|--------|----------|----|
| 1 | 作成日      | 計算期間F | 計算期間T    | 精算日      | 精算加盟的 | 加盟店名科 | 加盟店名科 | 加盟店屋号 | 利用加盟E | 取扱種類   | 讈  | 事務処理E    | 会員番号      | がんりり      | 金額     | 細田       | 翩蹰 |
| 2 | 20140917 |       | 20140915 | 20140930 | 5E+08 |       | 株式会社加 | 加盟店WE | 5E+08 | 10弧(TS | 涜上 | 20140915 | 4685-17** | **** **** | 10800  | 20140910 |    |
| 3 | 20140917 |       | 20140915 | 20140930 | 5E+08 |       | 株式会社加 | 加盟店WE | 5E+08 | リボルビン  | 続上 | 20140910 | 4685-17** | **** **** | 42630  | 20140910 |    |
| 4 | 20140917 |       | 20140915 | 20140930 | 5E+08 |       | 株式会社加 | 加盟店WE | 5E+08 | 國難能的   | 涜上 | 20140910 | 4685-17** | **** **** | 140000 | 20140910 |    |
| 5 | 20140917 |       | 20140915 | 20140930 | 5E+08 |       | 株式会社加 | 加盟店WE | 5E+08 | 國搬給    | 涜上 | 20140915 | 4685-17** | **** **** | 39000  | 20140910 |    |
| 6 | 20140917 |       | 20140915 | 20140930 | 5E+08 |       | 株式会社加 | 加盟店WE | 5E+08 | 國權的    | 涜上 | 20140915 | 4685-17** | **** **** | 16000  | 20140910 |    |

## ①ご利用いただけるPC環境

加盟店Webサービスをご利用するにあたり、ブラウザの設定によっては別のブラウザ環境への設定変更が 必要となる場合があります。 (SSL暗号化通信本式に対応し、Cookie・Java Scriptを有効にする必要があります)

#### ▋ ブラウザ環境(ウェブブラウザ)

📱 推奨画面サイズ

1024×768pixel以上

〈Windowsの場合〉 Windows10のInternet Explorer11、Microsoft Edge Windows7のInternet Explorer11

推奨通信速度

1Mbps以上(ブロードバンド環境を推奨)

〈iOSの場合〉

Safari

#### JavaScriptについて

当サイトでは、JavaScriptを使用しているページがございます。 お使いのブラウザでJavaScript機能を無効にされている場合、正しく機能しない、または正しく表示されないことがあります。 ご覧になる際にはブラウザ設定でJavaScriptを有効にしてください。

#### Cookieについて

当サイトでは、Cookieを使用しているページがございます。 お使いのブラウザでCookie機能を無効にされている場合、正しく機能しない、または正しく表示されないことがあります。 ご覧になる際にはブラウザ設定でCookieを有効にしてください。

#### 🛛 プラグインについて

加盟店WebサービスではPDFデータの表示機能が必要です。コンテンツを閲覧していただくために必要なAcrobat Readerをお持ちでない方は、Acrobat Readerのリンクボタンより入手してください。 ※Acrobat Readerのインストールに関わるパソコン等の不具合に関しては、ご利用ユーザさま各自の責任にてご対処ください

#### 📕 ポップアップブロックについて

加盟店Webサービスではポップアップを使用することがあります。 お使いのブラウザでポップアップブロックを有効にされている場合、正しく表示されないことがあります。 ご覧になる際には、ブラウザ設定で当サイトに対するポップアップブロックを解除してください。

#### ②ご精算金額のご参照について

過去最長15ヶ月間分\*の精算金額の参照が可能です。

#### ③加盟店計算書の送付

加盟店Webサービス本登録以降、 加盟店計算書の閲覧が可能になります。 加盟店計算書は本登録の翌月まで郵送されます。 \*未登録で「おまとめ登録」されますと未登録分の 郵送は停止されます。

| 〈加盟店計算書のご | - 提供イメーン〉 |     |
|-----------|-----------|-----|
| お申込       |           |     |
| 当月        | 翌月        | 翌々月 |
| Web       | Web       | Web |
| 郵送        | 郵送        |     |

#### ④売上データ (売上件別明細書)のダウンロード

売上件別明細書のダウンロードは、売上データ明細書をお申し込みいただいている加盟店さまが対象となります。

## 5ユーザ保有権限

加盟店Webサービスをご使用いただくには、「権限管理者」「担当者」の設定が必要になります。 「権限管理者」「担当者」の保有機能は以下の通りです。

| No. | 機能              | 権限管理者                   | 担当者                      |
|-----|-----------------|-------------------------|--------------------------|
| 1   | 初回ユーザ 情報変更      | 0                       | 0                        |
| 2   | 権限管理者 情報変更      | 0                       | ×                        |
| 3   | 担当者ID/仮PW再発行    | 0                       | ×                        |
| 4   | 仮PW再発行(自身分)     | 0                       | 0                        |
| 5   | 担当者 本登録メール再送信   | 0                       | ×                        |
| 6   | 権限管理者 おまとめ登録・解除 | 0                       | ×                        |
| 7   | 担当者登録·削除        | 0                       | ×                        |
| 8   | 担当者 情報変更        | △<br>(精算先加盟店番号追加・削除のみ可) | △<br>(精算先加盟店番号追加・削除のみ不可) |
| 9   | 計算書閲覧           | ×                       | 0                        |
| 10  | 加盟店変更届 ダウンロード   | ×                       | 0                        |
| 11  | お知らせ機能          | 0                       | 0                        |

※ログインロック(パスワードロック)となった場合は、仮PW再発行を行う事によりロックが解除されます

## ⑥ID・パスワードの管理

圧着はがき・Eメールでご案内した仮ID・仮パスワードは速やかに変更して、ご利用ください。 また、パスワードはセキュリティ対策のため、定期的な変更をお勧めします。

⑦加盟店Webサービスに関するお問合せ先

加盟店Webサービスデスク

## 03-5617-2025

9:00~18:00(土日·祝日·年末年始除<)

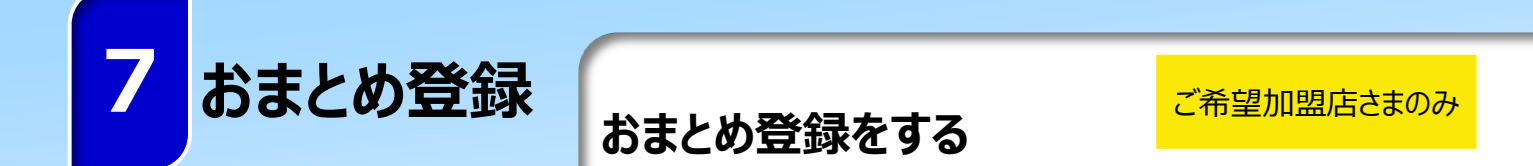

おまとめ登録したい権限管理者の「送付先加盟店番号」、「ユーザID」を手元に準備をして 以下の操作を行ってください。

| Image: State State Stat | Image: Image: Image                         | <b>トップメニュ-</b>                                                                                                    | -                                                |                                                                               |                                       |                            |                                          | -        |
|----------------------------------------------------------------------------------------------------|----------------------------------------------------------------------------------------------------|----------------------------------------------------------------------------------------------------|--------------------------------------------------|-------------------------------------------------------------------------------|---------------------------------------|----------------------------|------------------------------------------|----------|
| 正式       正式       正式 <t< th=""><th>正式       1当省管理       「権限管理者おまとめ登録」を押「         (現管理者おまとめ登録」を押「         (別選びはやサービスサイトのまい方)         (日本町名)         (日本町名)</th><th></th><th></th><th>利用するサービスをメニ</th><th>ューより選択してください</th><th>)</th><th></th><th></th></t<>                                                                                                    | 正式       1当省管理       「権限管理者おまとめ登録」を押「         (現管理者おまとめ登録」を押「         (別選びはやサービスサイトのまい方)         (日本町名)         (日本町名)                                                                                                    |                                                                                                    |                                                  | 利用するサービスをメニ                                                                   | ューより選択してください                          | )                          |                                          |          |
| 正式       正式       正式 <t< th=""><th></th><th></th><th></th><th>4007 CXC2</th><th></th><th></th><th></th><th></th></t<>                                                                                                    |                                                                                                    |                                                                                                    |                                                  | 4007 CXC2                                                                     |                                       |                            |                                          |          |
| 推開管理者およの登録            化開管理者登録情報             金斌型などりビスサイトの使いろ             の道温ないとりビスサイトの使いろ             御名でのとのころのののののののののののののののののののののののののののののののののの                                                                                                    |                                                                                                    |                                                                                                    |                                                  | 担当                                                                            | 百官埋                                   |                            |                                          |          |
| 相限管理者登録情報         30121830webb-ビスサイトの使いろ         20 <b>在限管理者 一覧面面 生物理者 一覧面面 生物理者 一覧面面 生物理者 一覧 生物理者 一覧 生物型本 単本 本本本本本本本本本本本本本本本本本本本本本本本本本本本本本本本本本</b>                                                                                                    | Image and specified in the specified in the                        |                                                                                                    |                                                  | 権限管理者                                                                         | おまとめ登録                                |                            |                                          |          |
| 2       在限管理者一覧面面         2       在限管理者一覧面面         2       生物の合見の意のののののののののののののののののののののののののののののののののの                                                                                                    | <text></text>                                                                                                    |                                                                                                    |                                                  | 権限管理                                                                          | 者登録情報                                 |                            |                                          |          |
| 2  2  在                                                                                                    | 2                                                                                                    |                                                                                                    |                                                  |                                                                               |                                       |                            |                                          |          |
| 2      在 限 管 理 者 一 覧 画 面                                                                                                    | 2      在      R      C      C |                                                                                                    |                                                  | ●加盟店Webサー                                                                     | - ビスサイトの使い方                           |                            |                                          |          |
| 送付先加盟店番号         加盟店名         ユーザID         ユーザA         精算先加盟店番号         おまとめ解除           012345678         A商事         toyota_tarou         豊田 太郎         表示         自分           987654321         B商事         toyota_jirou         豊田 二郎         表示         おまとめ解除           098765432         C商事         toyosabu3         豊田 三郎         表示         おまとめ解除             ボックベージへ シー         1         2         3         4         5         …         次のページへ シー            トップメニューへもどる                                                                                                    | 送付先加盟店番号         加盟店名         ユーザIO         ユーザA         精算先加盟店輯号         おまとめ解除           012345678         A商事         toyota_tarou         豊田 太郎         表示         自分           987654321         B商事         toyota_jirou         豊田 二郎         表示         がまとめ解除           098765432         C商事         toyosabu3         豊田 三郎         表示         おまとめ解除            第のページへ         1 2 3 4 5 …         次のページへ >                                                                                                    | <b>2</b><br><b>権限管理者</b> —<br>送付先加盟店番号                                                                                                    |                                                  | <b>建者一覧画</b>                                                                  | 面                                     |                            |                                          | 「」注加」を拥下 |
| 012345678         A商事         toyota_tarou         豊田 太郎         表示         自分           987654321         B商事         toyota_jirou         豊田 二郎         表示         あまとめ解除           098765432         C商事         toyosabu3         豊田 三郎         表示         おまとめ解除            ・         ・         ・         ・         ・         ・           ・         ・         ・         ・         ・         ・         ・           ・         ・         ・         ・         次のページへ >         ・         ・                                                                                                    | 012345678     A商事     toyota_tarou     豊田 太郎     表示     自分       987654321     B商事     toyota_jirou     豊田 二郎     表示     がまとめ解除       098765432     C商事     toyosabu3     豊田 三郎     表示     がまとめ解除       <     第のページへ … 1 2 3 4 5 … 次のページへ >                                                                                                    | 2<br><b>2</b><br><b>2</b><br><b>2</b><br><b>1</b><br><b>権限管理者</b> 一<br>送付先加盟店番号<br>送付先加盟店番号<br>②送付先加盟店番号<br>③送付先加盟店番号                                                                                                    | <b>雀限管理</b><br>を入力してください<br>(9桁)<br>とは?          | <b>建者一覧画</b>                                                                  | 面<br><sup>検</sup> *                   |                            | + 造加                                     | 「+追加」を押下 |
| 987654321 Bhb toyota_jirou 量出二郎 表示 おまどめ解除<br>098765432 C商事 toyosabu3 豊田三郎 表示 おまどめ解除<br><前のページへ … 1 2 3 4 5 … 次のページへ ><br>トップメニューへもどる                                                                                                    | 987654321 B放争 toyota_jrou 豊田二郎 表示 おまどの解除<br>098765432 C商事 toyosabu3 豊田三郎 表示 おまどの解除<br><前のページへ … 1 2 3 4 5 … 次のページへ ><br>トップメニューへもどる                                                                                                    | <b>2</b><br><b>権限管理者</b> 一<br>送付先加盟店番号<br>送付先加盟店番号<br>送付先加盟店番号<br>送付先加盟店番号                                                                                                    | <b>雀限管理</b><br>覧<br>を入力してください<br>(9桁)<br>とは?     |                                                                               | <b>面</b><br>2-ザ名                      | 精算先加盟店番号                   | + 追加<br>おまとめ解除                           | 「+追加」を押下 |
| 098765432     C酸単     toyosabu3     重田 二部     夜ホ     およどの解除       <前のページへ                                                                                                    | 098765432     C酸単     toyosabus     重田 二郎     夜赤     あまこの所称       <前のページへ                                                                                                    | <ol> <li>2</li> <li>権限管理者一</li> <li>送付先加盟店番号</li> <li>送付先加盟店番号</li> <li>送付先加盟店番号</li> <li>送付先加盟店番号</li> <li>2送付先加盟店番号</li> <li>012345678</li> </ol>                                                                                                    | 金限管理<br>を入力してください<br>(9桁)<br>とは?                 | <b>建者一覧画</b>                                                                  | <b>直</b><br>た<br><u>ユーザ名</u><br>豊田 太郎 | 精算先加盟店番号表示                 | + 追加<br>おまとめ解除<br>自分                     | 「+追加」を押下 |
|                                                                                                    |                                                                                                    | 2<br>2<br>2<br>2<br>2<br>2<br>2<br>4<br>4<br>4<br>4<br>7<br>4<br>5<br>4<br>7<br>5<br>4<br>7<br>5<br>4<br>7<br>5<br>4<br>7<br>5<br>4<br>7<br>5<br>4<br>7<br>5<br>4<br>7<br>5<br>4<br>7<br>5<br>4<br>5<br>4<br>5<br>4<br>5<br>4<br>5<br>4<br>5<br>5<br>5<br>4<br>5<br>5<br>5<br>5<br>5<br>5<br>5<br>5<br>5<br>5<br>5<br>5<br>5 | 全限管理   を入力してください   (9桁)   とは?   加盟店名   本商事   6商事 | 世者一覧画<br><sup>1</sup> 。<br>ユーザID<br>toyota_tarou<br>toyota_jirou<br>toyosabu3 | ユーザ名<br>豊田 太郎<br>豊田 二郎<br>貴田 三郎       | 精算先加盟店番号<br>表示<br>表示<br>表示 | + 追加<br>おまとめ解除<br>自分<br>おまとめ解除<br>おまとめ解除 | 「+追加」を押下 |

「確認」を押下

ユーザID

もどる

おまとめ登録をする

ご希望加盟店さまのみ

おまとめ登録したい権限管理者の「送付先加盟店番号」、「ユーザID」を手元に準備をして 以下の操作を行ってください。

## 権限管理者追加の確認画面

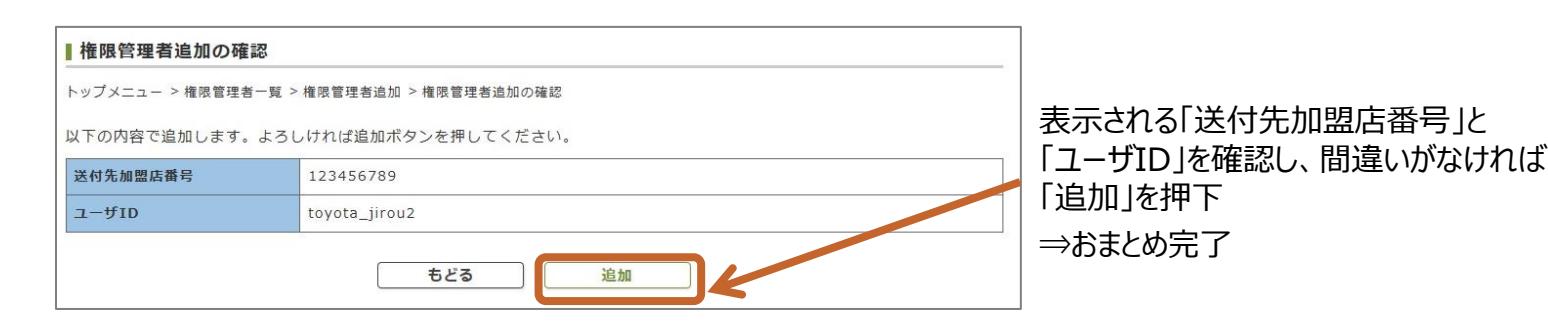

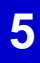

4

## 権限管理者の追加完了

| ■権限管理者の追加完了      | 7                                     |  |
|------------------|---------------------------------------|--|
| トップメニュー > 権限管理者- | - 覧 > 権限管理者追加 > 権限管理者の確認 > 権限管理者の追加完了 |  |
| 以下の内容で追加しました     | e                                     |  |
| 送付先加盟店番号         | 123456789                             |  |
| ユーザID            | toyota_jirou2                         |  |
|                  | トップメニューへもどる                           |  |

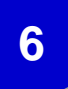

#### トヨタファイナンスより 「ユーザ権限管理者追加完了」のお知らせメールが届く

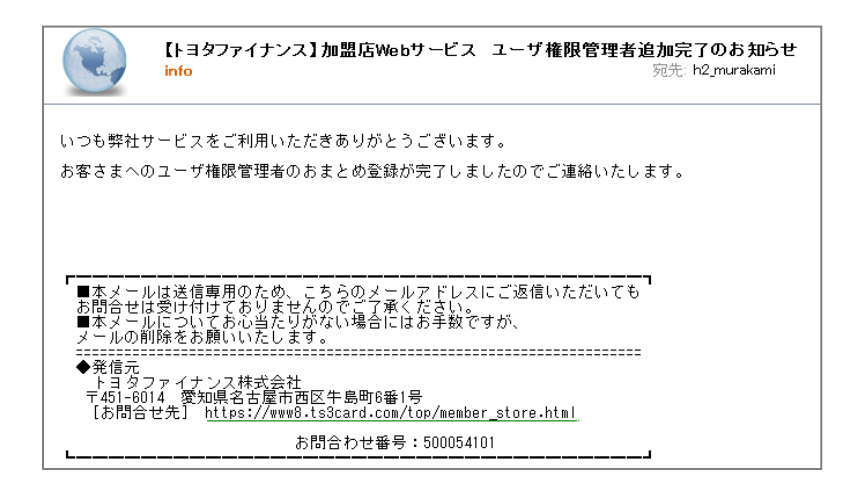

# 8 よくある質問

| Q1 | トヨタファイナンスから圧着はがきが届いたが何に使いますか?                                                                                                    |
|----|----------------------------------------------------------------------------------------------------|
| A1 | まちいちコイン精算金額の明細の確認方法については<br>トヨタファイナンス株式会社より計算書が発行され、加盟店webサービスにて閲覧が可能となっております。<br>圧着はがきは加盟店webサービスを閲覧するために必要な情報が記載されておりますので<br>本マニュアル記載の手順に沿ってご利用の手続きを行ってください                                        |
| Q2 | トヨタファイナンスより振込があったが何のお金ですか?                                                                                                    |
| A2 | まちいちコインの売上金額をトヨタファイナンス株式会社から<br>加盟店様指定の振込口座へ締め日ごとにお振込しております。                                                                                                    |
| Q3 | トヨタファイナンスより加盟店計算書が届いたが何の計算書でしょうか?                                                                                                    |
| A3 | まちいちコインの精算明細書をトヨタファイナンス株式会社より発行しております。<br>計算書は、弊社加盟店webサービスにて閲覧が可能となっております。<br>加盟店webサービス登録前は紙の計算書が発行されますため、<br>本マニュアルに沿って閲覧登録を行ってください<br>※紙削減など環境配慮の観点からWebでの閲覧を推進しております。<br>加盟店Webの登録、閲覧をお願いいたします。 |
| Q4 | 加盟店webサービスの登録方法を教えてほしい                                                                                                    |
| A4 | 本マニュアルの手順に沿ってご登録ください                                                                                                    |
| Q5 | 紙の計算書が欲しい                                                                                                    |
| A5 | まちいちコインでは加盟店webサービスでの閲覧提供を推進しております。                                                                                                    |
| Q6 | 売上が上がっておりますでしょうか?                                                                                                    |
| A6 | 店舗管理画面にてご確認が可能です。                                                                                                    |

# 8 よくある質問

| Q7  | 〇月〇日利用分はいつ精算されますか                                                                                                    |
|-----|----------------------------------------------------------------------------------------------------|
| A7  | 毎月1~末日のご利用・・・・翌月15日のお振込<br>振り込み日が土日祝日、年末年始の場合は前後いたします。<br>詳細は事務局宛にご連絡ください                                                                                |
| Q8  | 店舗管理画面の使い方、ID、PWがわからない                                                                                                    |
| A8  | まちいちコインの事務局にお問い合わせください                                                                                                    |
| Q9  | 売上の訂正・キャンセルをしたい                                                                                                    |
| A9  | 管理画面より訂正(キャンセル)可能です。                                                                                                    |
| Q10 | 店舗情報・口座情報などを変更したい                                                                                                    |
| A10 | まちいちコインの事務局にお問い合わせください                                                                                                    |
| Q11 | 解約したい                                                                                                    |
| A11 | まちいちコインの事務局にお問い合わせください                                                                                                    |
| Q12 | 加盟店Webサービス(計算書照会)とは、具体的どんなことができますか?                                                                                                    |
| A12 | ご登録いただいたメールアドレスに、毎回精算額確定のご案内をいたします。<br>メール内のURLにアクセス・ログインいただくことで、過去15ヶ月分の加盟店計算書の照会や売上データの<br>CSVダウンロードができます。<br>※CSVダウンロードは売上件別明細書をお申込みいただいている加盟店さまに限ります |

# 8 よくある質問

| Q13                      | 権限管理者とは何ですか?                                                                                                    |
|--------------------------|----------------------------------------------------------------------------------------------------|
| A13                      | 加盟店計算書を閲覧する担当者の権限を設定(登録/削除/変更)できるユーザーです。<br>・計算書送付先加盟店番号ごとに1つ権限管理者のIDが付与されます<br>・権限管理者のIDでは、加盟店計算書を閲覧することはできません                                                                                                    |
| Q14                      | 権限管理者と担当者の違いを教えてください。                                                                                                    |
| A14                      | 実際に計算書の閲覧などができるのは担当者です。<br>権限管理者は、担当者の登録や削除、変更などのユーザー管理を行います。                                                                                                    |
| Q15                      | 担当者とは何ですか?                                                                                                    |
| A15                      | 加盟店計算書の閲覧や売上件別明細書のCSVダウンロードなどを利用できるユーザです。<br>(ただし、CSVダウンロードは売上件別明細書をお申込みいただいている加盟店さまに限ります)<br>権限管理者が登録します。担当者は複数名登録が可能です。                                                                                                    |
| Q16                      | 担当者登録のためメールアドレスを登録しましたが、仮登録完了のメールが届きません。                                                                                                    |
|                          | 特定のアドレスまたはドメインからの限定着信(または受信拒否)を登録されている場合は、対象アドレスへの<br>追加登録(または受信拒否解除)をお願いします。                                                                                                    |
| A16                      | 受信拒否していないにも関わらずメールが届かない場合は、メールアドレス相違の可能性がありますので、<br>再度権限管理者にてログインいただき、メールアドレスをご確認のうえ「担当者管理」より「本登録メール再<br>送信」を行ってください。<br>お送りするメールアドレス : info@ts3card-memberstore.jp                                                                                                    |
| A16<br>Q17               | 受信拒否していないにも関わらずメールが届かない場合は、メールアドレス相違の可能性がありますので、<br>再度権限管理者にてログインいただき、メールアドレスをご確認のうえ「担当者管理」より「本登録メール再<br>送信」を行ってください。<br>お送りするメールアドレス : info@ts3card-memberstore.jp<br>ログインしましたが、加盟店計算書を閲覧できません。なぜですか ?                                                                                                    |
| A16<br>Q17<br>A17        | 受信拒否していないにも関わらずメールが届かない場合は、メールアドレス相違の可能性がありますので、<br>再度権限管理者にてログインいただき、メールアドレスをご確認のうえ「担当者管理」より「本登録メール再<br>送信」を行ってください。<br>お送りするメールアドレス: info@ts3card-memberstore.jp<br>ログインしましたが、加盟店計算書を閲覧できません。なぜですか?<br>権限管理者でログインしていると、計算書を閲覧することができません。<br>計算書を閲覧するためには、担当者としてログインしてください。<br>「加盟店計算書検索」をメニューより選択された後に、「精算先加盟店番号」を選択し、検索してください。 |
| A16<br>Q17<br>A17<br>Q18 | 受信拒否していないにも関わらずメールが届かない場合は、メールアドレス相違の可能性がありますので、<br>再度権限管理者にてログインいただき、メールアドレスをご確認のうえ「担当者管理」より「本登録メール再<br>送信」を行ってください。<br>お送りするメールアドレス: info@ts3card-memberstore.jp<br>ログインしましたが、加盟店計算書を閲覧できません。なぜですか?<br>権限管理者でログインしていると、計算書を閲覧することができません。<br>計算書を閲覧するためには、担当者としてログインしてください。<br>「加盟店計算書検索」をメニューより選択された後に、「精算先加盟店番号」を選択し、検索してください。 |